近来好多网友在和融360小编的互动中表示,自己的华夏银行信用卡不知道如何登录网银,让小编总结一下,今天小编通过努力探索,终于弄清了全部流程,在这里分享给大家。当大家进入华夏银行信用卡中心后,会在网站右侧看到信用卡网上银行的方框。华夏银行信用卡提供两种网银登录方式,分别为签约版登录与证书版登录,如下: 1.签约版登录

2.证书版登录

同时,每种登录方式都要先下载安全控件,这是为了保证大家网银操作时的钱款安全。对于第一次登录的客户,还要先进行注册,拥有自己的账号和密码,这样就可以方便的使用了。当登录遇到问题,可以下载并运行"网银助手",进行检检测和修复。以上内容仅供参考,具体操作以银行官网(http://creditcard.hxb.com.cn/)为准,希望能够帮助大家